# **How To Access Ordering Gallery**

#### Scan code below and follow these 5 easy steps!

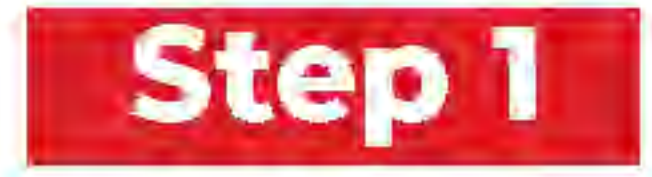

Type the School Name into the Search box, select the State, then click Search.

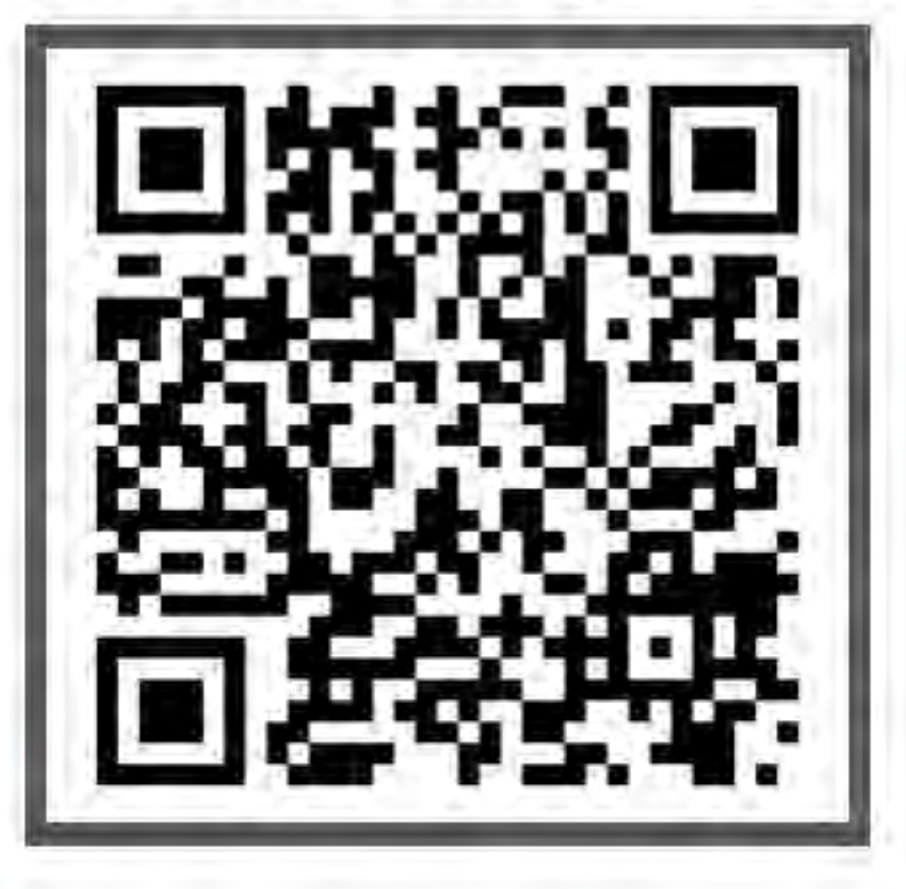

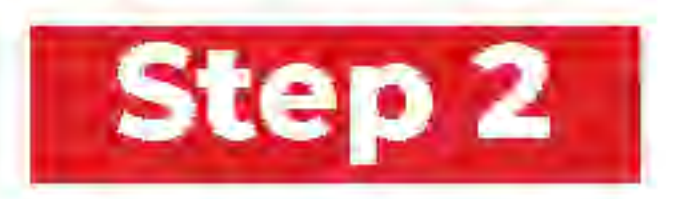

Please choose your school from the list provided below.

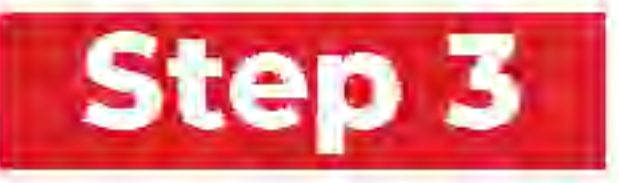

Select Get Code next to the picture day you need the code for.

**624-6229** 

FL25378

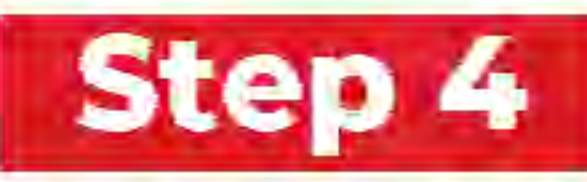

Enter your child's Last Name and Student ID Number, then click Search.

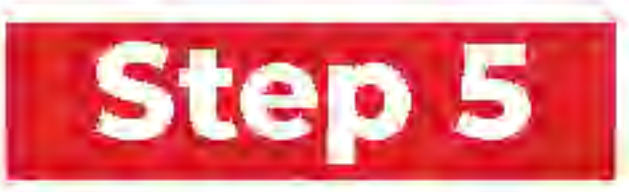

Click on the Student Code to access your student's image gallery!

### **Any Questions?**

Live Chat Us Online At www.strawbridge.net

or

Customerservice@strawbridge.net

### Cómo acceder a la galería de pedidos

#### Escanea el código a continuación y sigue estos 5 pasos fáciles!

Step 1

Escribe el nombre de la escuela en el cuadro de búsqueda, selecciona el estado y luego haz clic en Buscar.

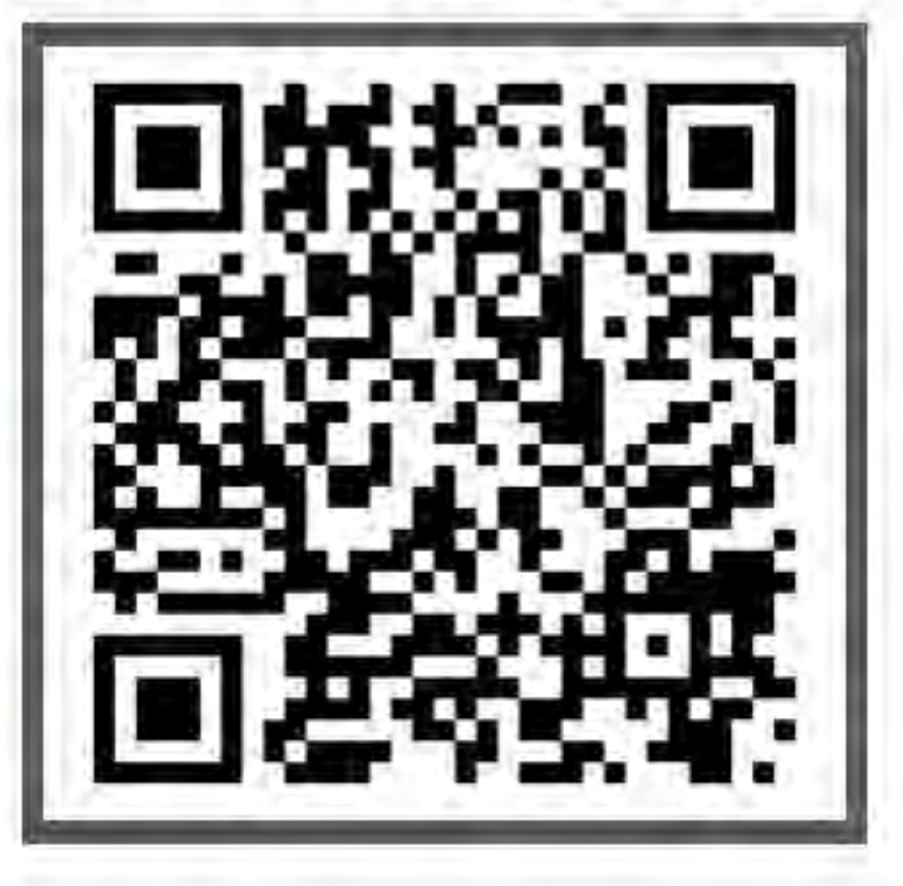

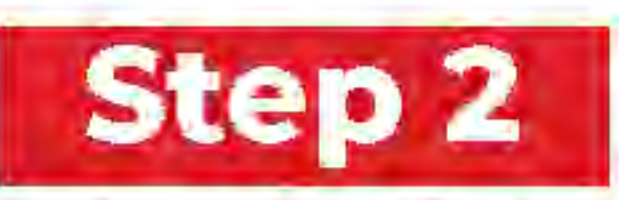

Por favor, elige tu escuela de la lista proporcionada a continuación.

Step 5

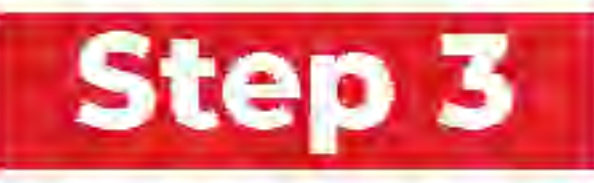

Selecciona "Obtener código" al lado del día de la foto para el cual necesitas el código.

**6 (866) 624-6229** 

FL2537B

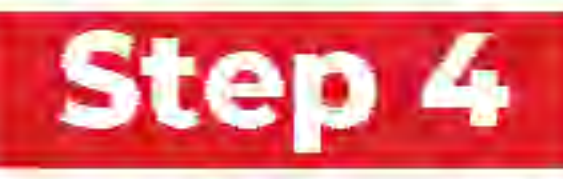

Ingresa el apellido de ¡Haz clic en el código tu hijo/a y el número de estudiante para de identificación del acceder a la galería estudiante, luego haz de imágenes de clic en Buscar. tu estudiante!

## ¿Alguna pregunta?

Chatea con nosotros en línea en www.strawbridge.net

0.

customerservice@strawbridge.net